## Come posso cancellare un codice errato?

La cancellazione di un codice deve essere effettuata tramite la procedura informatica *IrisWeb*, selezionando la funzione **(W018)** *Richiesta modifica timbrature* cliccando sull'icona indicata nella schermata riportata di seguito.

| IrisV | <b>VEB</b> 10.4 | l(4)     |            |         |           |        |   | (W018) Richiesta modifica timbrature |
|-------|-----------------|----------|------------|---------|-----------|--------|---|--------------------------------------|
|       | Pun             |          | MATIVO     | Gest    | IONE SICU | IREZZA | ? |                                      |
| 8     | *               |          | چې         | g       | ø         | đ      | 1 |                                      |
| rafe  | Richie          | sta modi | fica timbr | ature D | <li></li> |        |   |                                      |

Oppure selezionando la voce di menù Punto Informativo -> Richiesta modifica timbratura

|   | Punto informativo   | GESTIONE SICU |
|---|---------------------|---------------|
| ſ | Scheda anagrafic    | Α ]           |
|   | STAMPA CARTELLINO   | MPE .         |
| [ |                     |               |
|   | Richiesta giustific | ATIVI         |
| l |                     | PRARIO        |

Successivamente sarà necessario selezionare in alto a destra il giorno in cui il dipendente desidera cancellare il codice digitato.

| RIS,                                                                                                    | isWEB 1   | 0.2(3)     |        | (W0          | 18) Richiesta modifica timbrature |            |              |               |           | AZIN cperna@un me.it<br>DIPENDENTE<br>martodi 22/05/2018 |        | <sup>it</sup> r | mond   |      |    |
|----------------------------------------------------------------------------------------------------|-----------|------------|--------|--------------|-----------------------------------|------------|--------------|---------------|-----------|----------------------------------------------------------|--------|-----------------|--------|------|----|
| 0 0                                                                                                    |           | Ρυντο      | INFORM | ATIVO        | ?                                 |            |              |               |           | (                                                        |        |                 | 1      |      |    |
|                                                                                                    | <b>N</b>  | *          |        | Ş            | 9                                 | ø          |              |               |           |                                                          |        |                 |        |      |    |
| Elenco anagrafe Richiesta modifica timbrature                                                                                                    |           |            |        |              |                                   |            |              |               |           |                                                          |        |                 |        |      |    |
| ROSSI MARIO - MATRICOLA 123456 - BADGE 123456 123456 123456 ROSSI MARIO                                                                                                    |           |            |        |              |                                   |            |              |               |           | _                                                        |        |                 |        |      | •  |
| Timbrature del giorno: 14/05                                                                                                    |           |            |        |              |                                   |            |              |               |           |                                                          | 18     | Vi              | sualiz | zza  |    |
| Pag 1 di 1                                                                                                    |           |            |        |              |                                   |            |              |               |           | Maggio :                                                 |        |                 | 2018   |      | 0  |
| Pag. Full                                                                                                    |           |            | 5      | <br>C        | Ora Causale Rilevatore            |            |              |               |           | Ma                                                       | Me     | Gi              | Ve     | Sa   | Do |
|                                                                                                    |           |            | -      |              |                                   |            |              |               | 30        | 1                                                        | 2      | 3               | 4      | 5    | 6  |
|                                                                                                    | 2         | Entrata    |        | <u>08 04</u> |                                   |            | 06           |               | 7         | 8                                                        | 9      | 10              | 11     | 12   | 13 |
|                                                                                                    |           | Llecita    |        | 14.07        |                                   |            | 06           |               | 21        | 22                                                       | 23     | 24              | 25     | 26   | 20 |
| <u>M</u>                                                                                                    | <b>*</b>  | OSCILL     |        | 14.97        |                                   |            |              |               | 28        | 29                                                       | 30     | 31              | 1      | 2    | 3  |
| Filtro richieste Periodo   Image: Constraint of the second second |           |            |        |              |                                   |            |              |               |           |                                                          |        |                 |        |      |    |
| Nessuna                                                                                                    | richiesta |            |        |              | RICHIE                            | STE DI MOD | IFICA TIMBRA | TURE          |           |                                                          |        | Reco            | rd 0 - | 0 di | J  |
| Richiest                                                                                                    | ta Data   | Operazione | Verso  | Ora          | Causale                           | Rilevatore | Verso orig.  | Causale orig. | Rilev. or | ig. N                                                    | lotiva | zion            | ) Vis  | sto  | Re |
|                                                                                                    |           |            |        |              |                                   |            |              |               |           |                                                          |        |                 |        |      |    |

Una volta selezionato il giorno, cliccare il pulsante *Visualizza* e di seguito verrà riportato l'elenco delle timbrature relative al giorno interessato. Dopo aver individuato la timbratura riportante il codice da cancellare, cliccare sull'icona *Modifica la timbratura*.

| RIS          | isWEB 1    | 0.2(3)      |            | (W018)    | Richie   | sta mo             | difica | timbratu    | re i        | AZIN cperna@unime<br>DIPENDENTE<br>martedì 22/05/2018 | monc              |  |
|--------------|------------|-------------|------------|-----------|----------|--------------------|--------|-------------|-------------|-------------------------------------------------------|-------------------|--|
| 0 8          |            | Ρυντο       |            | тіуо      | ?        |                    |        |             |             | (7)                                                   | 0 🧕               |  |
|              | <b>S</b>   | *           |            | 4         | g        | ø                  |        |             |             |                                                       |                   |  |
| Elenco a     | nagrafe    | Richiesta   | modifica   | timbrat   | ure 🗵    |                    |        |             |             |                                                       |                   |  |
| ROSSI        | MARIO - MA | TRICOLA 123 | 456 - BADG | GE 123456 |          |                    | 123456 | ROSSI MARIO |             |                                                       |                   |  |
|              |            |             |            |           |          |                    |        | Timbrature  | del giorno: | 14/05/2018                                            | Visualizza        |  |
| Pag. 1 di    | 1          |             |            | TIMBR     | ATURE DI | LUNEDÌ             | 14 мас | sio 2018    |             |                                                       | Record 1 - 2 di 2 |  |
|              |            | Vers        | 0          | Ora       |          | Causale Rilevatore |        |             | vatore      | Motivazione                                           |                   |  |
| ▶ ★          | ~          | E           |            |           |          |                    |        |             |             |                                                       |                   |  |
| ۶X           | - ( 🗹      | Entrata     | 0          | 7.52      |          |                    |        | 06          |             |                                                       |                   |  |
| MX.          | 1          | Uscita      | 1          | 3.52      |          |                    |        | 06          |             |                                                       |                   |  |
| - Filtro ric | hieste     |             |            |           |          | Per                | riodo  |             |             |                                                       |                   |  |

La riga della timbratura su cui si desidera operare mostrerà due colonne con menù a tendina in cui sarà possibile selezionare una voce tra le <u>Causali</u> ed una tra le <u>Motivazioni</u>. A questo punto, affinché venga cancellato il codice erroneamente digitato e riportato in procedura, sarà necessario selezionare tra le causali possibili <u>la prima riga vuota</u>, in cui non è riportata alcuna dicitura,

| IRIŞ.;                                           | IrisW                 | EB 10.2(  | 5)        |           |                              | r                                                                                                    | nond                  |            |                        |            |        |
|--------------------------------------------------|-----------------------|-----------|-----------|-----------|------------------------------|----------------------------------------------------------------------------------------------------|-----------------------|------------|------------------------|------------|--------|
| 0 0                                              |                       | PUNT      | O INFORMA | TIVO      | ?                            |                                                                                                    |                       |            |                        | ()         | (      |
|                                                  | 1                     | *         | =         | 4         | 9                            | ď                                                                                                    |                       |            |                        |            |        |
| Elenco a                                         | anagrafe              | Richies   | sta modi  | ifica tim | brature                      | ×                                                                                                    |                       |            |                        |            |        |
|                                                  |                       |           | F         | ROSSI     | MARIO -                      | MATRICOLA 123456 - BADGE 123456                                                                                     | 123456 RO             | SSI MARIO  |                        |            |        |
|                                                  |                       |           |           |           |                              |                                                                                                    |                       |            | Timbrature del giorno: | 14/05/2018 | Visua  |
| Pag. 1 di                                        | 1                     |           |           |           |                              | TIMBRATURE DI GIOVEDÌ 7                                                                                             | GIUGNO 2018           |            | $\sim$                 |            | Record |
|                                                  |                       | Verso     |           | Ora       |                              | Causale                                                                                                    |                       | Rilevatore | Motivazione            |            |        |
| × 🗸                                              | @ Entr                | rata ⊂∪   | scita     | 07.49     | 60 3                         | OSTIT. PERS. POMPE.                                                                                                 |                       | 06         |                        |            | •      |
| ۲                                                | Uscita                |           |           | 13.59     | 61 S<br>62 S<br>63 C         | OSTIT. RECUPERO ESTIVO Selezione della causak<br>ORVEGLIANZA SANITARIA<br>RE PROGETTO<br>EDMESSO DED SEDUIZIO       | e per la timbratura   | 06         |                        |            |        |
| Filtro rid                                       | :hieste<br>autorizzar | re 🗖 auto | orizzate  | 🗆 nega    | 68 E<br>69 F<br>70 P<br>71 D | CCEDENZA ORARIA<br>ORMAZIONE EXTRA<br>ERMESSO PERSONALE<br>IRITTO ASSEMBLEA                                         |                       |            |                        |            |        |
| Nessuna richiesta<br>Richiesta Data Operazione N |                       |           |           | ne V      | 74 P<br>75 F<br>77 R<br>78 F | ERMESSO ART.17 C.2 CCDI 1997<br>UNZIONI ELETTORALI E/O DIRITTO AL VO<br>ECUPERO ORE MON LAVORATE<br>ORMAZIONE INTRA | ig. Motivazione Visto | Responsabi | Record                 |            |        |
|                                                  |                       |           |           |           | 80 V<br>81 C<br>83 T         | OLONTARIATO E PROTEZIONE CIVILE<br>RE ECCEDENTI AUTORIZZATE<br>RATTENIMENTO IN SERVIZIO (Max 10 mm)                 |                       |            |                        |            |        |

e tra le motivazioni possibili la voce "causale mancante o errata"

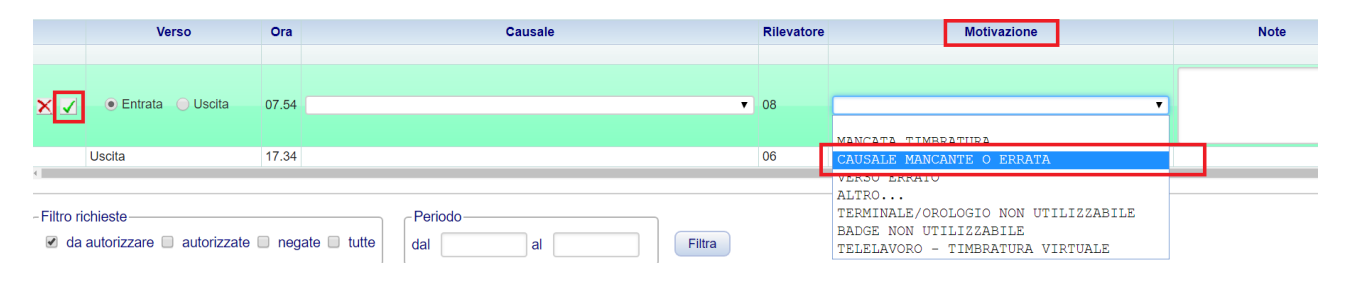

Una volta compilate entrambe le voci, sarà necessario inoltrare la richiesta di modifica timbratura cliccando sull'<u>icona di visto verde</u>  $\checkmark$  a sinistra della riga interessata. La richiesta sarà così inoltrata al Responsabile di Struttura, il quale provvederà eventualmente ad autorizzare la cancellazione del codice.